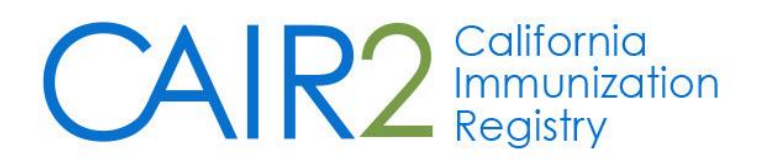

# **Organizational Reports User Guide**

#### Revised: 07/11/2023

The purpose of this guide is to provide instructions on how to use the following CAIR2 organization-level reports:

- Ad Hoc Reports
- Assessment Reports
- Benchmark Reports
- Group Patients Report

For additional support, the following resources are available: Local CAIR Representatives (LCRs): (go.cdph.ca.gov/cair-lcr)

CAIR Help Desk: Phone: 800-578-7889 Email: <u>CAIRHelpDesk@cdph.ca.gov</u> CAIR2 Website: (cdph.ca.gov/cair)

# **Table of Contents**

| Section | 1: Ad Hoc Reports          | 2  |
|---------|----------------------------|----|
| Α.      | Ad Hoc List Report         | 2  |
| В.      | Ad Hoc Count Report        | 5  |
| C.      | Ad Hoc Report Status       | 7  |
| Section | 1 2: Assessment Reports    | 9  |
| Section | a 3: Benchmark Reports     | 12 |
| Section | n 4: Group Patients Report | 17 |

# Section 1: Ad Hoc Reports

The Ad Hoc reports function in CAIR2 allows users to create one-time customized reports. Filters within the Ad Hoc reporting function help to narrow a search by date, vaccine group, ethnicity, and other factors. The Ad Hoc reporting function produces two types of reports; the Ad Hoc List report produces lists with information about selected patients, and the Ad Hoc Count report produces counts, either of patients or immunizations.

**Note:** Patients whose information is added or changed in CAIR2 on the day the report is run will appear in the results at most 30 minutes after the addition/change.

Ad Hoc reports run against all patients associated with your organization. To disassociate/inactivate a patient from your organization, you must change their 'Status' field in the 'Organization Information' tab of the patient's record. If you need to inactivate multiple patients from your organization, use the CAIR2 Manage Patient Status feature. For more detailed information on the Manage Patient Status feature, refer to the CAIR2 Guide to Using the Manage Patient Status Feature found on the <u>CAIR2 User Guides Page</u>.

# A. Ad Hoc List Report

#### To produce a list of information about selected patients:

1. Click the **ad hoc list report** link under the 'Reports' header of the left blue menu panel.

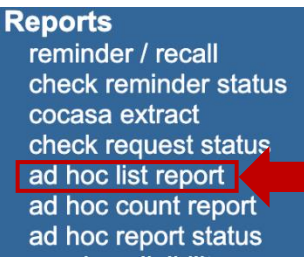

2. The 'Create a Customized List Report' screen will display (see screenshot below). Each section on this screen is described in further detail below.

| American Indian or Alaska Native<br>Asian<br>Birth County<br>Birth County<br>Birth date<br>Black or African-American<br>County of Residence<br>First name<br>Language preference<br>wwwould you like the report to be sorted?<br>Item to sort on (not sorted)<br>Areport takes longer to run if you want it to be sorted.<br>wwwould you like to filter the data?<br>Item to filter on (no filters)<br>Value to compare to<br>and<br>Selected Filters<br>Edit<br>Remove<br>Add/Save<br>Selected Filters<br>Edit<br>Remove<br>And/Or<br>Group<br>UnGroup                                                                                                    | American Indian or Alaska Native<br>Asian<br>Birth County<br>Birth date<br>Black or African-American<br>County of Residence<br>First name<br>Language preference<br>ow would you like the report to be sorted?<br>Item to sort on (not sorted)<br>A report takes longer to run if you<br>A report takes longer to run if you<br>ow would you like to filter the data?<br>Item to filter on (no filters)<br>Comparison<br>Value to compare to<br>and<br>Selected Filters                                                                                                    | u want it to be | Sort Order<br>First-to-Last<br>e sorted. | Last-to-First |
|----------------------------------------------------------------------------------------------------|----------------------------------------------------------------------------------------------------|-----------------|------------------------------------------|---------------|
| Asian<br>Birth County<br>Birth date<br>Black or African-American<br>County of Residence<br>First name<br>Language preference<br>We would you like the report to be sorted?<br>Memory and the sorted of the sorted of t | Asian<br>Birth County<br>Birth date<br>Black or African-American<br>County of Residence<br>First name<br>Language preference<br>Item to sort on (not sorted)<br>Add ><br><a href="https://www.uld.you.like.thereport.to.be.sorted?">A report to.be.sorted?</a><br>Item to sort on (not sorted)<br>A report takes longer to run if you<br>ow would you like to filter the data?<br>Item to filter on (no filters)<br>Comparison \vert<br>Value to compare to \vert<br>and \vert \vert \v | u want it to be | Sort Order<br>First-to-Last<br>e sorted. | Last-to-First |
| Birth date Black or African-American County of Residence First name Language preference  wwwould you like the report to be sorted?  Item to sort on (not sorted)  Areport takes longer to run if you want it to be sorted.  wwwould you like to filter the data?  Item to filter on (no filters)  Value to compare to  and  Add/Save -Selected Filters  Edit Remove And/Or Group UnGroup                                                                                                    | Birth date<br>Black or African-American<br>County of Residence<br>First name<br>Language preference<br>wwwould you like the report to be sorted?<br>Item to sort on (not sorted)<br>A report takes longer to run if you<br>wwwuld you like to filter the data?<br>Item to filter on (no filters)<br>Comparison<br>Value to compare to<br>and<br>Selected Filters                                                                                                    | u want it to be | Sort Order<br>First-to-Last<br>e sorted. | Last-to-First |
| Black or African-American<br>County of Residence<br>First name<br>Language preference<br>www.uld you like the report to be sorted?<br>Item to sort on (not sorted)<br>Areport takes longer to run if you want it to be sorted.<br>www.uld you like to filter the data?<br>Item to filter on (no filters)<br>Additional Optional Selection<br>Comparison<br>Value to compare to<br>and<br>Selected Filters<br>Edit<br>Remove<br>And/Or<br>Group<br>UnGroup                                                                                                    | Black or African-American<br>County of Residence<br>First name<br>Language preference<br>wwwould you like the report to be sorted?<br>Item to sort on (not sorted)<br>A report takes longer to run if you<br>wwwuld you like to filter the data?<br>Item to filter on (no filters)<br>Comparison<br>Value to compare to<br>and<br>Selected Filters                                                                                                    | u want it to be | Sort Order<br>First-to-Last<br>e sorted. | Last-to-First |
| County of Residence<br>First name<br>Language preference<br>bw would you like the report to be sorted?<br>Item to sort on (not sorted)<br>A report takes longer to run if you want it to be sorted.<br>bw would you like to filter the data?<br>Item to filter on (no filters)<br>Comparison<br>Value to compare to<br>and<br>Selected Filters<br>Edit<br>Remove<br>And/Or<br>Group<br>UnGroup                                                                                                    | County of Residence First name Language preference  ow would you like the report to be sorted?  Item to sort on (not sorted)  A report takes longer to run if you ow would you like to filter the data?  Item to filter on (no filters)  Comparison Value to compare to and Selected Filters                                                                                                    | u want it to be | Sort Order<br>First-to-Last<br>e sorted. | Last-to-First |
| Language preference                                                                                                    | Language preference         ow would you like the report to be sorted?         Item to sort on (not sorted)         A report takes longer to run if you         ow would you like to filter the data?         Item to filter on (no filters)         Comparison         Value to compare to         and                                                                                                    | u want it to be | Sort Order<br>First-to-Last<br>e sorted. | Last-to-First |
| bw would you like the report to be sorted?<br>Item to sort on (not sorted) Sort Order<br>First-to-Last Last-to-First<br>A report takes longer to run if you want it to be sorted.<br>bw would you like to filter the data?<br>Item to filter on (no filters) Additional Optional Selection<br>Comparison Additional Optional Selection<br>Comparison Add/Save<br>-Selected Filters<br>Edit<br>Remove<br>And/Or<br>Group<br>UnGroup                                                                                                    | bw would you like the report to be sorted?<br>Item to sort on (not sorted)<br>A report takes longer to run if you<br>bw would you like to filter the data?<br>Item to filter on (no filters)<br>Comparison<br>Value to compare to<br>and<br>Selected Filters                                                                                                    | u want it to be | Sort Order<br>First-to-Last<br>e sorted. | Last-to-First |
| Item to sort on (not sorted)  Sort Order First-to-Last Last-to-First A report takes longer to run if you want it to be sorted.  W would you like to filter the data? Item to filter on (no filters)  Additional Optional Selection Comparison  Value to compare to  and  Comparison  Edit Remove And/Or Group UnGroup                                                                                                    | Item to sort on (not sorted) A report takes longer to run if you would you like to filter the data? Item to filter on (no filters) Comparison Value to compare to and Selected Filters                                                                                                    | v want it to be | Sort Order<br>First-to-Last<br>e sorted. | Last-to-First |
| Item to sort on (not sorted)                                                                                                    | Item to sort on (not sorted) A report takes longer to run if you would you like to filter the data? Item to filter on (no filters) Comparison Value to compare to and Selected Filters                                                                                                    | v want it to be | e sorted.                                | Last-to-First |
| A report takes longer to run if you want it to be sorted.                                                                                                    | A report takes longer to run if you would you like to filter the data?                                                                                                    | u want it to be | e sorted.                                | on            |
| A report takes longer to run if you want it to be sorted.                                                                                                    | A report takes longer to run if you<br>w would you like to filter the data?<br>Item to filter on (no filters)<br>Comparison ~<br>Value to compare to ~<br>and ~<br>Selected Filters                                                                                                    | Add             | itional Optional Selectio                | on            |
| We would you like to filter the data?                                                                                                    | Value to compare to and v                                                                                                    | ∽ Add           | litional Optional Selectio               | on            |
| Item to filter on (no filters)   Comparison  Value to compare to and  Selected Filters  Edit Remove And/Or Group UnGroup                                                                                                    | Item to filter on (no filters) Comparison Value to compare to and Selected Filters                                                                                                    | Add             | litional Optional Selectio               | on            |
| Comparison                                                                                                    | Comparison  Value to compare to  and  Value Eliters                                                                                                    |                 |                                          |               |
| Value to compare to Image: Add/Save<br>and Image: Add/Save<br>- Selected Filters<br>Edit<br>Remove<br>And/Or<br>Group<br>UnGroup                                                                                                    | Value to compare to                                                                                                    |                 |                                          |               |
| and Add/Save<br>-Selected Filters<br>Edit<br>Remove<br>And/Or<br>Group<br>UnGroup                                                                                                    | and V                                                                                                    |                 |                                          |               |
| Selected Filters                                                                                                    | Selected Filters                                                                                                    |                 |                                          | Add/Save Ed   |
| Edit<br>Remove<br>And/Or<br>Group<br>UnGroup                                                                                                    |                                                                                                    |                 |                                          |               |
| Edit<br>Remove<br>And/Or<br>Group<br>UnGroup                                                                                                    |                                                                                                    |                 |                                          | 7             |
| Edit<br>Remove<br>And/Or<br>Group<br>UnGroup                                                                                                    |                                                                                                    |                 |                                          |               |
| Edit<br>Remove<br>And/Or<br>Group<br>UnGroup                                                                                                    |                                                                                                    |                 |                                          |               |
| Remove<br>And/Or<br>Group<br>UnGroup                                                                                                    |                                                                                                    |                 |                                          | Edit          |
| And/Or<br>Group<br>UnGroup                                                                                                    |                                                                                                    |                 |                                          | Pomovo        |
| And/Or<br>Group<br>UnGroup                                                                                                    |                                                                                                    |                 |                                          | Kelliöve      |
| Group<br>UnGroup                                                                                                    |                                                                                                    |                 |                                          | And/Or        |
| UnGroup                                                                                                    |                                                                                                    |                 |                                          | Group         |
|                                                                                                    |                                                                                                    |                 |                                          | UnGroup       |
|                                                                                                    |                                                                                                    |                 |                                          |               |
|                                                                                                    |                                                                                                    |                 |                                          |               |
|                                                                                                    |                                                                                                    |                 |                                          |               |

## a) What items would you like to display on the report?

Select the items you want to display on the report by double-clicking the desired items from the left column (e.g., patient's last name) or by highlighting the item and clicking the **Add** button. This will copy the item to the right column and add it to your report.

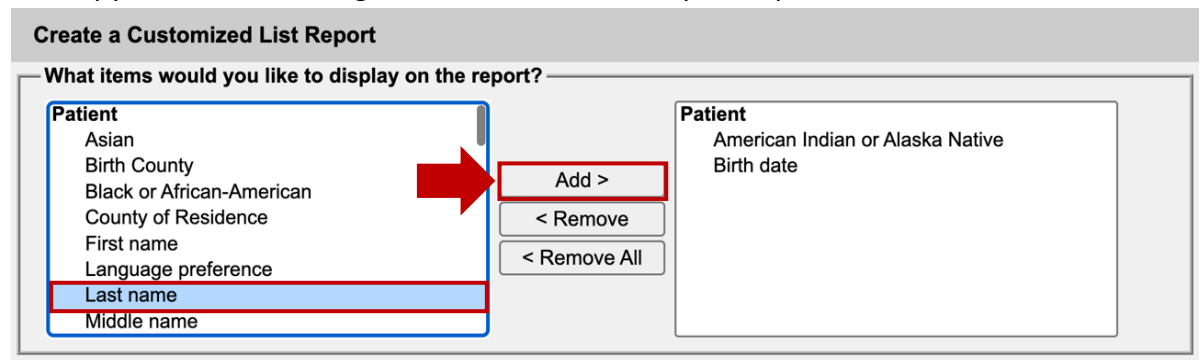

#### b) How would you like the report to be sorted?

Note: Sorting the report will increase the time it takes to process it. If you want the report sorted, follow the bullet points below. If not, proceed to the information in the next section.

|                 |                                 |                   | Sort Order      |
|-----------------|---------------------------------|-------------------|-----------------|
| Item to sort on | Last name                       | $\checkmark$      | ◯ First-to-Last |
|                 | A report takes longer to run if | you want it to be | sorted.         |

- Item to sort on: Select the single item you would like to have the report sorted from the dropdown. Note: Options in this dropdown will be based on the items selected in the 'What items would you like to display on the report?' section mentioned above.
- Sort Order: Select either the First-to-Last or Last-to-First radio button based on your desired order.

#### c) How would you like to filter the data?

Filters in CAIR2 are used to narrow the information down so that it answers a user's query. There are two portions to this section, each explained below.

The first portion is below the 'How would you like to filter the data?' title.

| How would you like to fi | ilter the data? |                                 |               |
|--------------------------|-----------------|---------------------------------|---------------|
| Item to filter on        | Birth date      | ✓ Additional Optional Selection |               |
| Comparison               | BETWEEN ~       |                                 |               |
| Value to compare to      | <b>~</b>        | 07/21/2006                      |               |
| and                      | ×               | 07/21/2011                      | Add/Save Edit |

Select the filtering criteria for the report and then click the **Add/Save Edit** button:

- **Item to filter on:** Select an item that you would like to add as a filter using the dropdown list. For example, a birth date range could be an item used as a filter.
- **Comparison:** Select a word from the dropdown list that best describes the type of comparison you wish to make; for example, 'BETWEEN'.
- Value to compare to: Select a value from the dropdown list in the left field and/or enter a date in the right field.
- And: If applicable, select a value from the dropdown list in the left field or enter the ending date in the right field.

**Note:** You can select multiple filtering criteria just remember to click the **Add/Save Edit** button each time.

The second portion of this section is titled 'Selected Filters' (see screenshot below). This portion will show the filters added/saved from the first portion mentioned above.

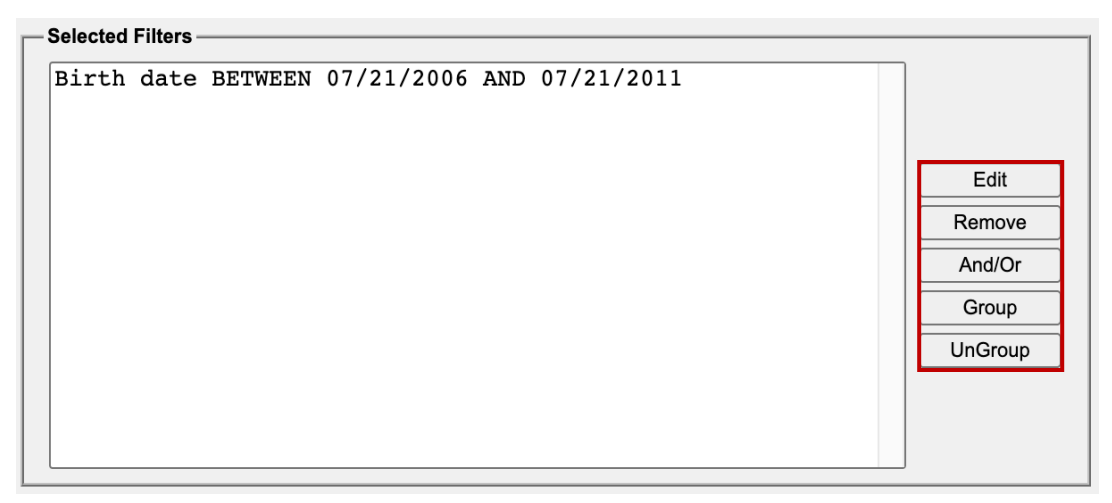

You can do multiple actions in this portion based on the provided buttons on the right-hand side:

- Edit: To make changes to a statement, select the statement and click the Edit button. Make the necessary changes to the statement in the filtering portion (first portion mentioned above) and click the Add/Save Edit button.
- **Remove:** Select a statement and click the **Remove** button to remove it from the 'Selected Filters'.
- And/Or: If you have more than one statement listed, you can change the word 'AND' between the statements to 'OR' (see example below). Select 'AND' and click the And/Or button, and 'Or' should now display. Following the same process if you want to switch 'OR' back to 'AND'.

| Sel | ected | Filte | ers – |          |            |     |            |  |
|-----|-------|-------|-------|----------|------------|-----|------------|--|
| Ge  | endei | ΓE    | QUA   | LS FEMAI | E          |     |            |  |
|     | ANI   | )     |       |          |            |     |            |  |
| B   | irth  | da    | te    | BETWEEN  | 07/21/2006 | AND | 07/21/2011 |  |
|     |       |       |       |          |            |     |            |  |

- **Group:** To group two filter statements, select/highlight the statements and click the **Group** button. This groups the filters together in the report.
- **UnGroup:** To ungroup a grouped statement, select the grouped statement and click the **UnGroup** button. This removes the filters from being grouped in the report.
- 3. Click the **Generate** button at the bottom of the screen. The 'Ad Hoc Report Status' screen will display (see the <u>Ad Hoc Report Status section</u> for more information).

# **B. Ad Hoc Count Report**

# To produce a count of selected patients or immunizations:

1. Click the **ad hoc count report** link under the 'Reports' header of the left blue menu panel.

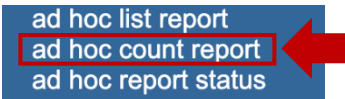

2. The 'Create a Customized Count Report' screen will display. Each section on this screen is described in further detail below.

| reate a Customized C<br>Vould vou like to count                                                                                                    | ount Report Patients or Immunizat | ions?                                                              |                               |                                              |
|----------------------------------------------------------------------------------------------------|-----------------------------------|--------------------------------------------------------------------|-------------------------------|----------------------------------------------|
| ····· , · · · · · · · · · · · · · · · ·                                                                                                    | Patients                          |                                                                    |                               |                                              |
| What factors would you                                                                                                    | like to use to group th           | e counts on the re                                                 | port?                         |                                              |
| Patient Factors<br>American Indian or Al<br>Asian<br>Birth County<br>Birth date<br>Black or African-Ame<br>County of Residence<br>Ethnicity<br>Gender | aska Native                       | Add > <remove <remove="" all<="" th=""><th></th><th></th></remove> |                               |                                              |
|                                                                                                    | You may select a m                | naximum of three fa                                                | ctors to group the counts     |                                              |
| low would you like to fi                                                                                                    | ilter the data?                   |                                                                    |                               |                                              |
| Item to filter on                                                                                                    | (no filters)                      |                                                                    | ✓ Additional Optional Selecti | on                                           |
| Comparison                                                                                                    |                                   | $\sim$                                                             |                               |                                              |
| Value to compare to                                                                                                    |                                   | ~                                                                  |                               |                                              |
| and                                                                                                    |                                   | ~                                                                  |                               | Add/Save Edit                                |
| Selected Filters                                                                                                    |                                   |                                                                    |                               |                                              |
|                                                                                                    |                                   |                                                                    |                               | Edit<br>Remove<br>And/Or<br>Group<br>UnGroup |
|                                                                                                    |                                   |                                                                    |                               |                                              |

#### a) Would you like to count Patients or Immunizations?

Select whether **Patients** (the default) or **Immunizations** will be counted by clicking the appropriate radio button.

| Create a Customized Count Report                   |  |  |
|----------------------------------------------------|--|--|
| Would you like to count Patients or Immunizations? |  |  |
| Patients                                           |  |  |

## b) What factors would you like to use to group the counts on the report?

Select the factors you would like to use to group the counts on the report by double-clicking the desired factors from the left column (e.g., Vaccine group) or by highlighting the factor and clicking the **Add** button. This will copy the factor to the right column and add it to your report.

Note: You can choose a maximum of three factors.

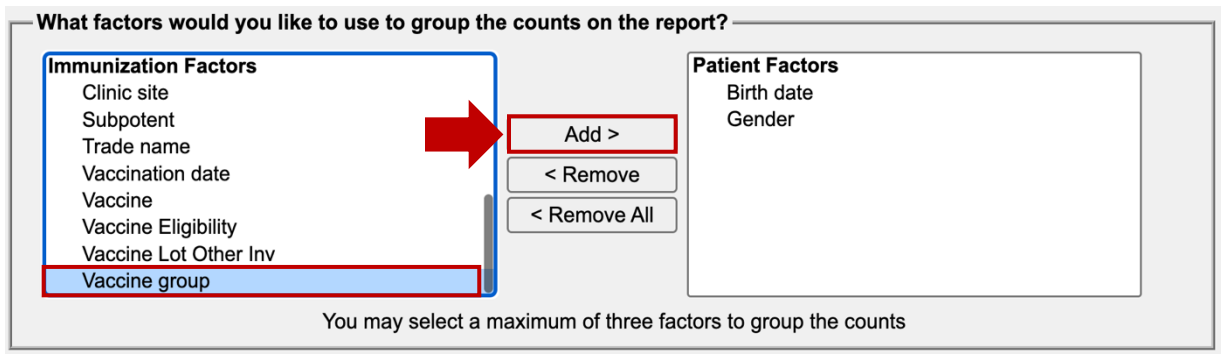

#### c) How would you like to filter the data?

How to complete information in the section is described on page 4. Refer to **c) How would you like to filter the data?** for more information.

| How would you like to f | filter the data? |                               |               |
|-------------------------|------------------|-------------------------------|---------------|
| Item to filter on       | (no filters)     | Additional Optional Selection |               |
| Comparison              | ~                | _                             |               |
| Value to compare to     | V                |                               |               |
| and                     | ✓                |                               | Add/Save Edit |
|                         |                  |                               |               |
|                         |                  |                               |               |
|                         |                  |                               |               |
|                         |                  |                               |               |
|                         |                  |                               | Edit          |
|                         |                  |                               | Remove        |
|                         |                  |                               | And/Or        |
|                         |                  |                               | Group         |
|                         |                  |                               | UnGroup       |
|                         |                  |                               |               |
|                         |                  |                               |               |
|                         |                  |                               |               |
|                         |                  |                               |               |

3. Click the **Generate** button at the bottom of the screen. The 'Ad Hoc Report Status' screen will display (see the Ad Hoc Report Status section for more information).

# C. Ad Hoc Report Status

The 'Ad Hoc Report Status' screen will display after you click the **Generate** button on the 'Create a Customized List Report' or 'Create a Customized Count Report' screen. The status screen will display the 'Report Type' (i.e., Count or List), the date and time the report was 'Started' and 'Completed', the 'Status' of the report, and the 'Row Count'.

| Ad Hoc Report Status |                     |                       |         |           |  |  |  |
|----------------------|---------------------|-----------------------|---------|-----------|--|--|--|
|                      |                     |                       | Refresh | Cancel    |  |  |  |
| Report Type          | Started             | Completed             | Status  | Row Count |  |  |  |
| COUNT                | 06/12/2022 10:56 AM | 06/12/2022 10:56 AM   | DONE    | 40        |  |  |  |
|                      | 00/13/2023 10:50 AM | 00/13/2023 10:50 AIVI | DONE    | 49        |  |  |  |

**Note:** You can also access the status screen by clicking on the **ad hoc report status** link under the 'Reports' header of the left blue menu panel.

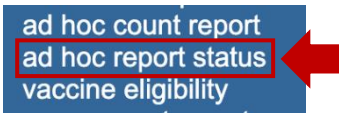

## To view the results of a report in the 'Ad Hoc Report Status' screen:

1. Click the **Refresh** button until the 'Status' of the report displays as 'DONE'. The 'Report Type' will then be hyperlinked. Click on the hyperlinked report, and it will display directly on this screen.

| Ad Hoc Report Status |                     |                     |         |           |
|----------------------|---------------------|---------------------|---------|-----------|
|                      |                     |                     | Refresh | Cancel    |
| Report Type          | Started             | Completed           | Status  | Row Count |
|                      |                     |                     |         |           |
| COUNT                | 06/13/2023 10:56 AM | 06/13/2023 10:56 AM | DONE    | 49        |

2. The 'Ad Hoc Report Results' section will display. If you wish to export or print the report, you can click on one of the following options shown in the screenshot below:

| Ad Hoc Report Status                                                                                                    |                       |                         |         |           |  |  |  |  |
|----------------------------------------------------------------------------------------------------|-----------------------|-------------------------|---------|-----------|--|--|--|--|
|                                                                                                    |                       |                         | Refresh | Cancel    |  |  |  |  |
| Report Type                                                                                                    | Started               | Completed               | Status  | Row Count |  |  |  |  |
| COUNT                                                                                                    | 06/13/2023 10:56 AM   | 06/13/2023 10:56 AM     | DONE    | 49        |  |  |  |  |
| LIST                                                                                                    | 06/13/2023 10:17 AM   | 06/13/2023 10:17 AM     | DONE    | 25        |  |  |  |  |
| Ad Hoc Report Results                                                                                                    | Ad Hoc Report Results |                         |         |           |  |  |  |  |
| What would you like to do with this report?                                                                                                    |                       |                         |         |           |  |  |  |  |
| Export as Text         Export as a Spreadsheet         Display as a PDF                                                                                                   |                       |                         |         |           |  |  |  |  |
| Report 14180<br>CAIR, the California Immunization Registry<br>Report generated on 06/13/2023<br>Report generated by Regular Corado<br>CAIR Clinic 1 - CAIRCLINIC1 - t1234 |                       |                         |         |           |  |  |  |  |
| Filter conditions used for this report:                                                                                                    |                       |                         |         |           |  |  |  |  |
|                                                                                                    | Patients associate    | d with CAIR Clinic 1    |         |           |  |  |  |  |
|                                                                                                    | Birth date BETWEEN 07 | /21/2006 AND 07/21/2011 |         |           |  |  |  |  |

- Click the **Export as Text** hyperlink to display the report in text file format.
- Click the Export as a Spreadsheet hyperlink to display the report in a spreadsheet format.
- Click the **Display as a PDF** hyperlink to display the report in Adobe<sup>®</sup> Reader.

**Note:** Ad hoc reports are retained for 72 hours per organization. CAIR2 will retain one 'Count' report and one 'List' report for that period. If a new report of the same type is generated, the new report will replace

the existing report.

# Section 2: Assessment Reports

The 'Assessment Report' feature in CAIR2 analyzes an organization's immunization coverage rates. The following briefly overviews the data returned when running an 'Assessment Report'. Routinely reviewing patient records and assessing vaccination coverage rates are proven strategies to improve vaccination coverage in your organization.

#### To run the report:

1. Click the **assessment report** link under the 'Reports' header of the left blue menu panel.

| vaccine eligibility |   |
|---------------------|---|
| assessment report   | K |
| check assessment    |   |

2. The 'Assessment Report' screen will display. Each section on this screen is described in further detail below.

| Assessment Report                                                       |
|-------------------------------------------------------------------------|
| Select Patient Population                                               |
| O Patients Associated with Selected Site                                |
| All Patients associated with LCR TRN Clinic                             |
| Select Age or Birth Date Range                                          |
| Less than or equal to 72 months old                                     |
| O Birth date range Earliest Birth date:                                 |
| ○ Age range     Youngest Age:     □ Days ∨     Oldest Age:     □ Days ∨ |
| Options for Benchmarking                                                |
| Standard Assessment                                                     |
| $\bigcirc$ Assess Patients with Sufficient Refusal History as Covered   |
| Select Evaluation Date                                                  |
|                                                                         |
| Generate Cancel                                                         |

#### a) Select Patient Population

Select the patient population to be assessed by selecting one of the following radio buttons:

| Assessment Report                           |                       |   |
|---------------------------------------------|-----------------------|---|
| Select Patient Population                   |                       |   |
| O Patients Associated with Selected Site    | <ul> <li>✓</li> </ul> | Ĵ |
| All Patients associated with LCR TRN Clinic | LCR TRN Clinic        |   |
| 1                                           |                       |   |

• Patients Associated with Selected Site: Select this option to see immunization data on all patients associated with the site selected from the dropdown list. Note: Only the site under which you are currently logged in will display in the dropdown. It is recommended to just leave the defaulted radio button as it will provide the same patient population as this one.

• All Patients Associated with <Organization Name>: This is the default and will display immunization data on all patients associated with your organization.

#### b) Select Age or Birth Date Range

Select the age, birth date range, or age range of the patients by selecting one of the following radio buttons:

| —Select Age or Birth Dat    | e Range              | <br>   |                   |   |        |
|-----------------------------|----------------------|--------|-------------------|---|--------|
| Less than or equal t        | o 72 months old      |        |                   |   |        |
| $\bigcirc$ Birth date range | Earliest Birth date: |        | Latest Birth date | : |        |
| ◯ Age range                 | Youngest Age:        | Days 🗸 | Oldest Age:       |   | Days 🗸 |

- Less than or equal to 72 months old: This is the default, and this option will return all patients who are 72 months or younger.
- **Birth date range:** Select this option to enter a range of birth dates. Enter a birth date in the 'Earliest Birth date' and 'Latest Birth date' fields in MM/DD/YYYY format. Alternatively, use the calendar icons beside each field to enter the birth dates.
- Age range: Select this option to enter an age range. Enter an age in the 'Youngest Age' field and select whether it is based on 'Days', 'Months', or 'Years' from the dropdown. Then in the 'Oldest Age' field, enter an age and select whether it is based on 'Days', 'Months', or 'Years' from the dropdown.

**Note:** If you select the 'Birth date range' or 'Age range' options, you cannot search for patients older than 72 months.

#### c) Options for Benchmarking

Select one of the following radio buttons:

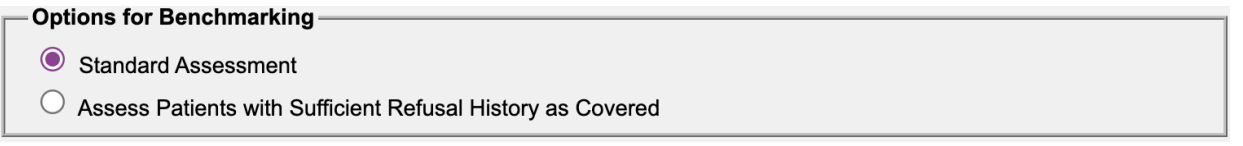

- **Standard Assessment:** This is the default and will provide a standard assessment.
- Assess Patients with Sufficient Refusal History as Covered: Select this option to view an
  assessment report that counts patients with sufficient refusal comments as being up to date.
  Note: If this option is selected when the assessment report is run, patients who fall short of
  needed/valid doses but have sufficient refusals in CAIR2 to meet the benchmark are included
  within the count as if they received the needed doses.

#### d) Select Evaluation Date

Enter the assessment report evaluation date in the field provided in MM/DD/YYYY format or use the calendar icon to enter the date. **Note:** No immunizations administered after the evaluation date will be included in the report.

| - Select | Evaluation | Date |
|----------|------------|------|
|----------|------------|------|

05/23/2023

3. Click the **Generate** button at the bottom of the screen.

4. The 'Assessment Report Status' screen will display. Various reports will be displayed on this screen, and the number of reports automatically generated will vary based on the age range of patients assessed. Further information is provided below.

**Note:** Click the **Refresh** button occasionally to check on the progress of the reports. When the reports are ready, the job names will be hyperlinked, and the status will display as 'COMPLETE'.

| Assessment Report Status                       |                                   |                     |          |  |
|------------------------------------------------|-----------------------------------|---------------------|----------|--|
| Assessment of Patients With At Least One Mi    | Refresh<br>Cancel                 |                     |          |  |
| 3 Months V Gener                               | ate                               |                     |          |  |
|                                                |                                   |                     |          |  |
| Assessment Report Output Options               |                                   |                     |          |  |
| Job Name - Evaluation Date                     |                                   | Started             | Status   |  |
| (Assessment Report) LCR TRN Clinic - 05/23/20  | <u>23</u>                         | 07/05/2023 01:05 PM | COMPLETE |  |
| (Missed Opps Clients) LCR TRN Clinic - 05/23/2 | 023                               | 07/05/2023 01:05 PM | COMPLETE |  |
| Records Meeting Criteria                       |                                   |                     |          |  |
| Age Range - Evaluation Date                    | Number of Clients in<br>Age Range | Started             | Status   |  |

| Age Range - Evaluation Date               | Age Range | Started             | Status   |
|-------------------------------------------|-----------|---------------------|----------|
| < 12 Months of Age - 05/23/2023           | 2         | 07/05/2023 01:05 PM | COMPLETE |
| <u>12 - 23 Months of Age - 05/23/2023</u> | 0         | 07/05/2023 01:05 PM | COMPLETE |
| 24 - 35 Months of Age - 05/23/2023        | 1         | 07/05/2023 01:05 PM | COMPLETE |
| <u>36 - 72 Months of Age - 05/23/2023</u> | 4         | 07/05/2023 01:05 PM | COMPLETE |
| <u>All Age Ranges - 05/23/2023</u>        | 7         | 07/05/2023 01:05 PM | COMPLETE |

5. Once the reports are complete, you may view the reports that are automatically generated by clicking on the hyperlinked job name. The reports are displayed in two sections below 'Assessment Report Output Options':

| Assessment Report Output Options                  |                     |          |  |  |  |
|---------------------------------------------------|---------------------|----------|--|--|--|
| Job Name - Evaluation Date                        | Started             | Status   |  |  |  |
| (Assessment Report) LCR TRN Clinic - 05/23/2023   | 07/05/2023 01:05 PM | COMPLETE |  |  |  |
| (Missed Opps Clients) LCR TRN Clinic - 05/23/2023 | 07/05/2023 01:05 PM | COMPLETE |  |  |  |
|                                                   |                     |          |  |  |  |

**Records Meeting Criteria** 

| Age Range - Evaluation Date               | Number of Clients in<br>Age Range | Started             | Status   |
|-------------------------------------------|-----------------------------------|---------------------|----------|
| < 12 Months of Age - 05/23/2023           | 2                                 | 07/05/2023 01:05 PM | COMPLETE |
| <u>12 - 23 Months of Age - 05/23/2023</u> | 0                                 | 07/05/2023 01:05 PM | COMPLETE |
| 24 - 35 Months of Age - 05/23/2023        | 1                                 | 07/05/2023 01:05 PM | COMPLETE |
| <u>36 - 72 Months of Age - 05/23/2023</u> | 4                                 | 07/05/2023 01:05 PM | COMPLETE |
| All Age Ranges - 05/23/2023               | 7                                 | 07/05/2023 01:05 PM | COMPLETE |

- Job Name Evaluation Date: Will list two reports The assessment report will be called (Assessment Report) <Organization Name> - <Evaluation Date>, and the report listing all patients who have missed a vaccination opportunity will be called (Missed Opps Clients) <Organization Name> <Evaluation Date>.
- Age Range Evaluation Date: Will list the reports by specific age ranges. You can click an underlined age range to view a listing of patients returned that fall within the specified range. To view patients for all age ranges that meet the criteria, click the All Age Ranges <Evaluation Date> hyperlink.

These reports will provide the name, phone number, and address of all patients meeting the record criteria.

6. You may also create an assessment report listing patients for an age-specific benchmark by selecting an age from the 'Assessment of Patients With At Least One Missing Age Specific Benchmark' dropdown list at the top of the screen and clicking the **Generate** button. This report lists the patient's name, address, telephone number, and the vaccinations that they did or did not complete or refused by the benchmark age. A patient would show on the report if they missed at least one age-specific benchmark.

| Assessment Report Status       |                   |  |
|--------------------------------|-------------------|--|
| Assessment of Patients With At | Refresh<br>Cancel |  |
| 3 Months V                     | Generate          |  |

7. The report will be listed in the 'Job Name – Evaluation Date' section as (Benchmark Client Listing) <Organization Name> - <Benchmark Age> - <Evaluation Date>. This report lists the patient's name, address, telephone number, and the vaccinations that they did or did not complete or refused by the benchmark age. A patient would show on the report if they missed at least one age-specific benchmark.

| Assessment Report Output Options                                   |                     |          |
|--------------------------------------------------------------------|---------------------|----------|
| Job Name - Evaluation Date                                         | Started             | Status   |
| (Benchmark Client Listing) LCR TRN Clinic - 72 Months - 05/23/2023 | 7/05/2023 03:13 PM  | COMPLETE |
| (Assessment Report) LCR TRN Clinic - 05/23/2023                    | 07/05/2023 01:05 PM | COMPLETE |
| (Missed Opps Clients) LCR TRN Clinic - 05/23/2023                  | 07/05/2023 01:05 PM | COMPLETE |

- 8. All reports will display as an Adobe<sup>®</sup> PDF file. To print the report, click the printer icon on the Adobe<sup>®</sup> toolbar. Click the **OK** button in the print dialog box.
- 9. If you need to return to the 'Assessment Report Status' screen to view/print a report, click the **check assessment** link under the 'Reports' header of the left blue menu panel.

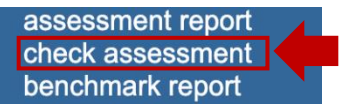

# **Section 3: Benchmark Reports**

Benchmark reports allow CAIR2 users to retrieve a list and count of patients who have met an immunization benchmark or predefined series of benchmarks. The resulting report may be viewed in CAIR2, exported as a text file, exported as a spreadsheet, or exported as a PDF file.

## To generate a Benchmark report:

1. Click the **benchmark report** link under the 'Reports' header of the left blue menu panel.

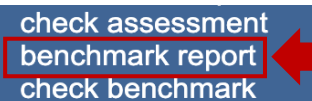

2. The 'Benchmark Report' screen will display (see screenshot below). Each section on this screen is described in further detail below.

#### Benchmark Report

| Senerimark Report                           |               |                     |            |               |            |         |           |  |
|---------------------------------------------|---------------|---------------------|------------|---------------|------------|---------|-----------|--|
| — Select Patient Population                 | n             |                     |            |               |            |         |           |  |
| O Patients Associated with Selected Site    |               |                     |            |               |            |         |           |  |
| All Patients associate                      | ed with LCR   | TRN Clinic          |            |               |            |         |           |  |
| Patients who did NO                         | T meet the b  | enchmark            |            |               |            |         |           |  |
| Patients who DID me                         | et the bench  | mark                |            |               |            |         |           |  |
|                                             |               |                     |            |               |            |         |           |  |
| <ul> <li>All Patients, regardles</li> </ul> | ss of whethe  | r they met th       | e bench    | mark or not   |            |         |           |  |
| — Select Age or Birth Date                  | Range ——      |                     |            |               |            |         |           |  |
| Less than or equal to                       | 72 months of  | old                 |            |               |            |         |           |  |
| O Birth date range                          | Earliest      | Birth date:         |            |               | Latest Bir | h date: |           |  |
| Age range                                   | Younge        | st Age:             |            | Days \        | Oldest Ag  | ge:     | Days V    |  |
| Ontions for Banahmarki                      |               |                     |            |               |            |         |           |  |
| Options for Benchmarkin                     | ng ———        |                     |            |               |            |         |           |  |
| Standard Assessmen                          | t             |                     |            |               |            |         |           |  |
| Assess Patients with                        | Sufficient Re | fusal History       | as Cove    | ered          |            |         |           |  |
| - Select Evaluation Date -                  |               |                     |            |               |            |         |           |  |
|                                             |               |                     |            |               |            |         |           |  |
|                                             |               |                     |            |               |            |         |           |  |
| - Select Benchmark                          |               |                     | <b>c</b> 1 |               |            |         |           |  |
| Age                                         | DTaP          | Age Specil<br>Hep B | Hib        | MMR           | Polio      | Pneumo  | Varicella |  |
| @ 3 months                                  | 1             | 1                   | 1          |               | 1          | 1       |           |  |
| @ 5 months                                  | 2             | 2                   | 2          |               | 2          | 2       |           |  |
| @ 7 months                                  | 3             | 2                   | 2          |               | 2          | 2       |           |  |
| @ 9 months                                  | 3             | 2                   | 2          |               | 2          | 2       |           |  |
| @ 12 months                                 | 3             | 2                   | 2          |               | 2          | 2       |           |  |
| @ 16 months                                 | 4             | 3                   | 3          | 1             | 3          | 3       | 1         |  |
| @ 19 months                                 | 4             | 3                   | 3          | 1             | 3          | 3       | 1         |  |
| @ 21 months                                 | 4             | 3                   | 3          | 1             | 3          | 3       | 1         |  |
| @ 24 months                                 | 4             | 3                   | 3          | 1             | 3          | 3       | 1         |  |
| @ 72 months                                 | 5             | 3                   | 4          | 2             | 4          | 4       | 1         |  |
| Or select one of these aggregate outcomes:  |               |                     |            |               |            |         |           |  |
| @ 19 months 431 43133 431331                |               |                     |            |               |            |         |           |  |
| @ 36 months                                 |               |                     | 431        | 43133         | 431331     |         |           |  |
|                                             |               |                     | С          | lear Selectio | n          |         |           |  |
|                                             |               |                     |            |               |            |         |           |  |
| Generate Cancel                             |               |                     |            |               |            |         |           |  |

## a) Select Patient Population

Select the patient population to be assessed by selecting one of the following radio buttons:

#### Benchmark Report

| Select Patient Population                                     |                 |
|---------------------------------------------------------------|-----------------|
| $\bigcirc$ Patients Associated with Selected Site             | ✓               |
| All Patients associated with LCR TRN Clinic                   |                 |
| Patients who did NOT meet the benchmark                       |                 |
| $\bigcirc$ Patients who DID meet the benchmark                |                 |
| $\bigcirc$ All Patients, regardless of whether they met the t | enchmark or not |

• **Patients Associated with Selected Site:** Select this option to see immunization data on all patients associated with the site selected from the dropdown list. **Note:** Only the site under which you are currently logged in will display in the dropdown. It is recommended to just leave

the defaulted radio button as it will provide the same patient population as this one.

• All Patients Associated with < Organization Name>: This is the default and will provide immunization data on all patients associated with your organization.

Also, select one of the following radio buttons to specify the patients to return on the report:

- **Patients who did NOT meet the benchmark:** This is the default and will provide a list of patients who did not meet the benchmark(s) defined in the 'Age Specific Immunization Benchmarks' table at the bottom of the screen.
- **Patients who DID meet the benchmark:** Select this option to see a list of patients who met the benchmark(s) defined in the 'Age Specific Immunization Benchmarks' table at the bottom of the screen.
- All Patients, regardless of whether they met the benchmark or not: Select this option to see a list of all patients meeting the criteria defined in the 'Age Specific Immunization Benchmarks' table at the bottom of the screen.

## b) Select Age or Birth Date Range

Select the age, birth date range, or age range of the patients by selecting one of the following radio buttons:

| - Select Age or Birth Date Range |                      |        |                    |        |  |
|----------------------------------|----------------------|--------|--------------------|--------|--|
| Less than or equal               | to 72 months old     |        |                    |        |  |
| $\bigcirc$ Birth date range      | Earliest Birth date: |        | Latest Birth date: |        |  |
| ○ Age range                      | Youngest Age:        | Days V | Oldest Age:        | Days 🗸 |  |

- Less than or equal to 72 months old: This is the default, and this option will return all patients who are 72 months or younger.
- **Birth date range:** Select this option to enter a range of birth dates. Enter a birth date in the 'Earliest Birth date' and 'Latest Birth date' fields in MM/DD/YYYY format. Alternatively, use the calendar icons beside each field to enter the birth dates.
- Age range: Select this option to enter an age range. Enter an age in the 'Youngest Age' field and select whether it is based on 'Days', 'Months', or 'Years' from the dropdown. Then in the 'Oldest Age' field, enter an age and select whether it is based on 'Days', 'Months', or 'Years' from the dropdown.

**Note:** If you select the 'Birth date range' or 'Age range' options, you cannot search for patients older than 72 months.

#### c) Options for Benchmarking

Select one of the following radio buttons:

- Options for Benchmarking
  - Standard Assessment
  - O Assess Patients with Sufficient Refusal History as Covered
- **Standard Assessment:** This is the default and will provide a standard assessment.
- Assess Patients with Sufficient Refusal History as Covered: Select this option to view an

assessment and benchmark report that counts patients with sufficient refusal comments as being up to date. **Note:** If this option is selected when the benchmark report is run, patients who fall short of needed/valid doses but have sufficient refusals in CAIR2 to meet the benchmark are included within the count as if they received the needed doses.

#### d) Select Evaluation Date

Enter the benchmark report evaluation date in the field provided in MM/DD/YYYY format or use the calendar icon to enter the date. **Note:** No immunizations administered after the evaluation date will be included in the report.

| Select Evaluation Date - |            |  |
|--------------------------|------------|--|
|                          | 05/23/2023 |  |

#### e) Select Benchmark

Select the benchmark(s) to be used on the report:

|--|

| Age         | DTaP | Hep B        | Hib       | MMR         | Polio       | Pneumo | Varicella |
|-------------|------|--------------|-----------|-------------|-------------|--------|-----------|
| @ 3 months  | 1    | 1            | 1         |             | 1           | 1      | Tarroona  |
| @ 5 months  | 2    | 2            | 2         |             | 2           | 2      |           |
| @ 7 months  | 3    | 2            | 2         |             | 2           | 2      |           |
| @ 9 months  | 3    | 2            | 2         |             | 2           | 2      |           |
| @ 12 months | 3    | 2            | 2         |             | 2           | 2      |           |
| @ 16 months | 4    | 3            | 3         | 1           | 3           | 3      | 1         |
| @ 19 months | 4    | 3            | 3         | 1           | 3           | 3      | 1         |
| @ 21 months | 4    | 3            | 3         | 1           | 3           | 3      | 1         |
| @ 24 months | 4    | 3            | 3         | 1           | 3           | 3      | 1         |
| @ 72 months | 5    | 3            | 4         | 2           | 4           | 4      | 1         |
|             | (    | Or select on | e of thes | se aggregat | e outcomes: |        |           |
| @ 19 months |      |              | 431       | 43133       | 431331      |        |           |
| @ 36 months |      |              | 431       | 43133       | 431331      |        |           |

- To select one or more single vaccine benchmarks within a single row, click on the box where the vaccine and the number of months intersect. For example, in the screenshot above, number 4 was selected where the 'DTaP' column and the '@ 16 months' row intersect and will include this benchmark in the report.
- To select all benchmarks for a specific age, click on the preferred age (e.g., @ 16 months) below the 'Age' column, and all the benchmarks for that age will be automatically selected.
- To select benchmarks in a predefined series, select one of the **431**, **43133**, or **431331** combinations at the bottom of the table.
- 3. Click the **Generate** button at the bottom of the screen.
- 4. The 'Benchmark Report Status' screen will display. Click on the **Refresh** button occasionally to check on the report's progress. When the report is ready, click on the **BENCHMARK** hyperlink.

| Bei | nchmark Report Status | <b>;</b>            |                     |         |           |
|-----|-----------------------|---------------------|---------------------|---------|-----------|
|     |                       |                     |                     | Refresh | Cancel    |
|     | Report Type           | Started             | Completed           | Status  | Row Count |
|     | BENCHMARK             | 05/23/2023 01:05 PM | 05/23/2023 01:05 PM | DONE    | 5         |

5. Once this hyperlink is clicked, the 'Benchmark Report Results' will display at the bottom of the screen. It will list all patients who met the filter criteria specified when you set up the report and a count/percentage of how many patients met the criteria. It also lists patients by 'First Name', 'Last Name', 'Birth Date', 'Primary Phone Number', 'Street', 'City', 'State', and 'Zipcode'. The 'Y' or 'N' in the columns after each patient's demographic information indicates whether the patient met the criteria for that vaccine and benchmark age.

| Benchmark R      | eport Status                                         |                                         |                                           |                   |           |  |  |
|------------------|------------------------------------------------------|-----------------------------------------|-------------------------------------------|-------------------|-----------|--|--|
|                  |                                                      |                                         |                                           | Refresh           | Cancel    |  |  |
| Report           | Туре                                                 | Started                                 | Completed                                 | Status            | Row Count |  |  |
| BENCHN           | MARK                                                 | 05/23/2023 01:05 PM                     | 05/23/2023 01:05 PM                       | DONE              | 5         |  |  |
| Benchmark F      | Report Result                                        | 3                                       |                                           |                   |           |  |  |
| What would       | you like to do v                                     | vith this report?                       |                                           |                   |           |  |  |
| [                | Export as Text                                       | <u>Export as a Sp</u>                   | readsheet <u>Display</u>                  | <u>/ as a PDF</u> |           |  |  |
| Report 13902     | 2                                                    |                                         |                                           |                   |           |  |  |
|                  |                                                      | CAIR, the California<br>Report generate | Immunization Registry<br>ed on 05/23/2023 |                   |           |  |  |
|                  |                                                      | Report generated by<br>LCR TRN Clini    | WILLOW SMITHTEST<br>c - LCRCLINIC -       |                   |           |  |  |
| Filter condition | ons used for th                                      | is report:                              |                                           |                   |           |  |  |
|                  |                                                      | Patients Associated with                | Provider: LCR TRN Clinic                  |                   |           |  |  |
|                  | Patients who did NOT meet the selected benchmark(s)  |                                         |                                           |                   |           |  |  |
|                  | Just consider immunizations as meeting the benchmark |                                         |                                           |                   |           |  |  |
|                  | Age less than or equal to 72 months                  |                                         |                                           |                   |           |  |  |
|                  | Evaluation date: 05/23/2023                          |                                         |                                           |                   |           |  |  |
|                  | Benchmark age @ 16 months                            |                                         |                                           |                   |           |  |  |
|                  |                                                      | Selected bench                          | nmarks: DTaP (4)                          |                   |           |  |  |
|                  | Total pati                                           | ents: 5; 0 patients (0%) met a          | all benchmark criteria, 5 patient         | ts did not        |           |  |  |

#### Report 13902; Results 1 - 5 of 5

| No | First Name | Last Name | Birth Date | Primary<br>Phone<br>Number | Cell<br>Phone<br>Number | Street                    | City             | State | Zipcode | DTaP<br>(4) |
|----|------------|-----------|------------|----------------------------|-------------------------|---------------------------|------------------|-------|---------|-------------|
| 1  | CHIP       | сносо     | 12/16/2019 | (555)<br>555-<br>5555      |                         | 825 TEST                  | LIVERMORE        | СА    | 94551   | N           |
| 2  | TIMMY      | СНОСО     | 09/01/2022 | (530)<br>555-<br>5555      |                         | 1355 MAIN<br>STREET       | REDDING          | CA    | 96001   | N           |
| 3  | HEIDY      | LAMAR     | 02/05/2021 |                            |                         | 345<br>HOLLYWOOD<br>BLVD. | BEVERLY<br>HILLS | CA    | 90210   | N           |

- 6. If you wish to export or print the report, you can click on one of the following options shown in the screenshot above:
  - Click the **Export as Text** hyperlink to display the report in text file format.
  - Click the Export as a Spreadsheet hyperlink to display the report in a spreadsheet format.
  - Click the **Display as a PDF** hyperlink to display the report in Adobe<sup>®</sup> Reader.
- 7. If you need to return to the 'Benchmark Report Status' screen to view/print the report, click the **check benchmark** link under the 'Reports' header of the left blue menu panel.

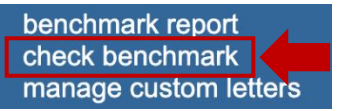

# **Section 4: Group Patients Report**

The 'Group Patients Report' allows you to select a group of patients and view each patient's 'Immunization History Report' in the report.

#### To run the report:

1. Click the group patients link under the 'Reports' header of the left blue menu panel.

manage custom letters group patients check group status

2. The 'Immunization History Report' screen will display. Enter/select the following report criteria: Immunization History Report

|  | All patients within date of birth range                               |
|--|-----------------------------------------------------------------------|
|  | All patients with immunization(s) administered by site LCR TRN Clinic |
|  | All patients who received immunization(s) within dates III            |
|  |                                                                       |
|  | Specify how to sort data                                              |
|  | Sort By: Last Name, then by Age ✓                                     |
|  | Generate Reset                                                        |

**Note:** You may combine any of the criteria below. The system only selects patients who fulfill all the criteria you specify.

- All patients within date of birth range: This checkbox is selected by default. If you want to run the report for patients in a specific birth date range, enter a birth date range in MM/DD/YYYY format. Unselect the checkbox if you do not want to run the report based on a birth date range.
- All patients with immunization(s) administered by site: Select the checkbox if you would like to limit the report to immunizations administered at your site.
- All patients who received immunization(s) within dates: Select the checkbox if you would like to include patients who have an immunization in a specific date range. Enter a from and to date in MM/DD/YYYY format.
- 3. Once you have selected the criteria for the report, choose a sort order from the 'Sort By' dropdown. Your options are either by Last Name, then by Age (the default), or by Age, then by Last Name.
- 4. Click the **Generate** button at the bottom of the screen. **Note:** If you wish to start over, click the **Reset** button. The criteria selected will be cleared, and you may proceed to enter your criteria again.
- The 'Group Client Reports Request Status' screen will display. Click the Refresh button periodically until the report name is hyperlinked. Click the Immunization\_History\_Report hyperlink to open the report.
   Group Client Reports Request Status

Immunization\_History\_Report

2023-05-26 14:00:45.0

0:45.0

2023-05-26 14:00:45.0

6. The report will display as an Adobe<sup>®</sup> PDF file with each patient's Immunization History Report who meets

Refresh

2

100%

the criteria selections. To print the report, click the printer icon on the Adobe<sup>®</sup> toolbar. Click the **OK** button in the print dialog box.